# Submit Travel Reimbursement in Chrome River

#### STEP 1

Begin by logging into Chrome River and starting a new expense report. Go to the JMU Faculty & Staff Gateway (https://www.jmu.edu/gateway/fac-ulty-staff.shtml), and click on IS Applications.

| JAMES MA<br>JAMES MA<br>JMU's Vision—To be | DISON UNIVERSITY.<br>Faculty/Staff                                                                                                    | INFO FOR<br>Gateway<br>duniversity: engaged with ide<br>ENGAGEMENT OPPORTUNITES                                                                                                    | Image: A statute     Q       Image: A statute     Q       Image: A statute     Q       Image: A statute     Q                                                                                                    |
|--------------------------------------------|----------------------------------------------------------------------------------------------------|----------------------------------------------------------------------------------------------------|----------------------------------------------------------------------------------------------------|
| Announcements                              | Services         Or           Card Services         Fa           Computing         Ac           Ti Service Portal         CR           Drining Services         CR           Give to JMU         CR           Human Resources         Er           Center for Faculty         CR           Innovation         LCR           Transportation         ML           Tatent Development         Payroll | rganizations S<br>acuity Senate a<br>diaboration (ARC) Hat<br>ordissions and co<br>ommittees soc<br>ommittee be<br>BBTO Employee Group and<br>ladison Caucus for will<br>ender Equality En<br>mute | hare your<br>esearch and<br>ccomplishments<br>we a story you want to<br>are with the Madison<br>mmunity? Whother it's<br>ence, technology, at or<br>manihes, it markers<br>yond your classroom and<br>ice. We want to share it<br>in the world.<br>nail us!<br>adisonmag@jmu.edu |

## STEP 2 Click on Chrome River.

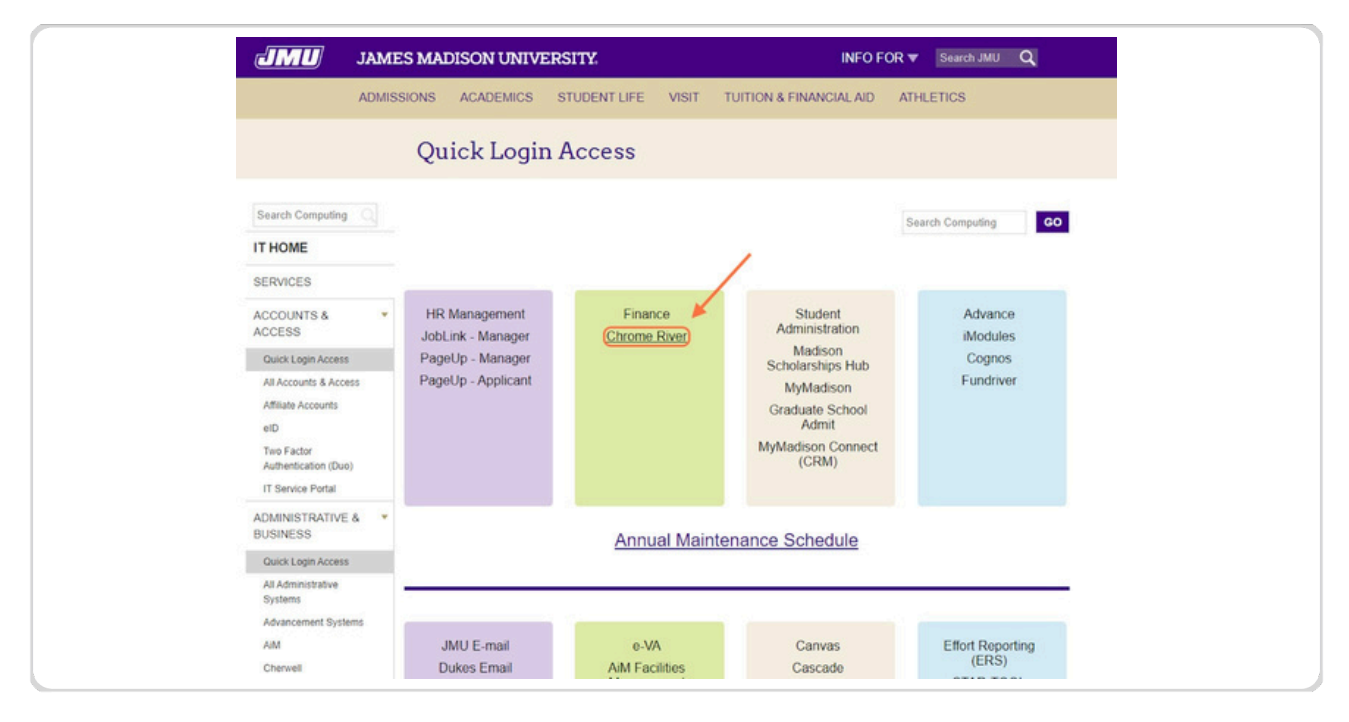

## STEP 3 Enter your e-ID and password, and click Log In.

| JAMES                                                                                                    | MADISON UNIVERSITY.                                                                                                    |
|----------------------------------------------------------------------------------------------------|----------------------------------------------------------------------------------------------------|
| ATTENT<br>• Duo two-<br>is now re-<br>many other<br>for a comp<br>• With Duo<br>For assists<br>Desk at 53<br>helpdesk@<br>MU eID<br>foste2nd<br>Password<br> | In Cross mathematications with and a synthesis of the synthesis of the syn |
| For help, contac                                                                                                    | t the JMU IT Help Desk. 540-568-3555                                                                                                    |

#### STEP 4

Once you are logged in, you will see the Home Screen. Click on +Create in the Expenses box.

| Approvals Needed   Expenses     Expenses     Expenses <t< th=""><th></th><th></th><th></th><th>10.000</th></t<>                                                                                                    |                                      |                 |                       | 10.000                                                                                                    |
|----------------------------------------------------------------------------------------------------|--------------------------------------|-----------------|-----------------------|----------------------------------------------------------------------------------------------------|
| Expenses     O   O   O   Dotal   Pri-Approval     Pri-Approval     O   O <th>pprovals Needed<br/>1 Expense Reports</th> <th>0 Pre-Approvals</th> <th></th> <th>JAMES MADISON<br/>VIETURA ETT.</th>                                                                                                    | pprovals Needed<br>1 Expense Reports | 0 Pre-Approvals |                       | JAMES MADISON<br>VIETURA ETT.                                                                                                    |
| O       O       Verw All         Dutit       Returned       Verw All         O       O       Control         O       O       Verw All         Dutit       O       Verw All         Dutit       O       Verw All         Dutit       O       Verw All         Dutit       O       Verw All         Dutit       O       Verw All         Submitted       Verw All       Submitted         Image: Submitted       Verw All       Submitted         Image: Submitted       Verw All       Submitted         Image: Submitted       Verw All       Submitted         Image: Submitted       Verw All       Submitted         Image: Submitted       Verw All       Submitted         Image: Submitted       Verw All       Submitted         Image: Submitted       Verw All       Submitted         Image: Submitted       Verw All       Submitted         Image: Submitted       Verw All       Submitted         Image: Submitted       Verw All       Submitted         Image: Submitted       Verw All       Submitted         Image: Submitted       Verw All       Submitted <td< td=""><td>Expenses</td><td></td><td>E Create</td><td></td></td<>                                                                                                    | Expenses                             |                 | E Create              |                                                                                                    |
| Drift     Submitted       Image: Drift     Submitted       Image: Drift     Image: Drift Drift Dri                                                                                  | 0                                    | 0               | View All              | TRAVEL PROGRAM                                                                                                    |
| Pre-Approval     Control     Contro     Control     Control     Control     Control |                                      |                 | Submitted             | James Madison University will reimburse individuals traveling on official business of the University. The University expects in<br>dividuals to exercise prodect judgment when arranging travel and making travel payments. Travel expense accounts are<br>open to the judic and must suitain the test of public review. The University relies on the honesty and integrity of those tare. |
| O       O       Verw AI       Submitted       ITRAVEL TEAM         Image: Comparison of the comparison of the compari                                                                                       | Pre-Approval                         |                 | - Create              | eling to prevent excessive travel payments. Any fabilication of payments is fraud and the University must treat it as such.<br>Please contact the Accounts Payable Office with questions concerning travel request procedures.                                                                                                    |
| For assistance, please contact.         Gray Team - Andrea Bushholder (Academic Atlans - excluding College of Visual & Performing Arts. College Education - 30012 Team - Sonia Inchasing (Attentics. and (College of Visual & Performing Arts and College of Education - Sonia Inchasing) (Attentics.) and (College of Visual & Performing Arts and College of Education - Sonia Inchasing (Attentics.) and (College of Visual & Performing Arts and College of Education - Sonia Inchasing (Attentics.) and (College of Visual & Performing Arts and College of Education - Sonia Inchasing (Attentics.) and (College of Visual & Performing Arts and College of Education - Sonia Inchasing Visual & Martana, College of Visual & Performing Arts and College of Education - Paint Colling. Persident's Office, Deard of Visual & Performing Arts and College of Education - National Attention - Sonia Inchasing Visual & College of Education - Andrea Education - Paint Colling. Persident's Office, Deard of Visual & Performing Arts and College of Education - Paint Colling. Persident's Office, Deard of Visual & Performing Arts and College of Education - Paint Colling. Persident's Office, Deard of Visual & Performing Arts and Performing Arts and Performing Arts and Performing Arts and Performing Arts and College of Education - Paint Colling. Persident's Office, Deard of Visual & Performing Arts and Performing Arts and Performing Arts and Performing Arts and Performing Arts and Performing Arts and Performing Arts and Performing Arts and Performing Arts and Performing Arts and Performing Arts and Performing Arts and College of Education - Paint Colling. Performing Arts and (College of Education - Paint Colling).         Visual Attention - Paint Colling College of Performing Arts and Performing Arts and Performing Arts and Performing Arts and Performing Arts and Performing Arts and Performing Arts and Performing Arts and Performing Arts and Performing Arts and Performing Arts a                                                                             | O                                    | O               | View All<br>Submitted |                                                                                                    |
| For assistance, please contact:         Gray Team Anches Bushholder (Academic Atlains - excluding College of Visual & Performing Arts, Colleg Education) XX3710accad@grav.edu         Gold Team Sonia trabasigh (Atbletics) and (College of Visual & Performing Arts and College of Education bushcould@grave.edu         Gold Team Dan Cable (Academic Atlains - excluding College of Visual & Performing Arts and College of Education bushcould@grave.edu         Particular Team Pan Cable (Academic Atlains - excluding College of Visual & Performing Arts and Finance, Un Advancement and SubderAtlain, Performing Arts, College Arts, and Finance, Un Advancement and SubderAtlain, Perform@grav.edu         USEFUL LINKS                                                                                                    |                                      |                 |                       | TRAVEL TEAM                                                                                                    |
| Gray Team – Andrea Bushholder (Academic Atlains - excluding College of Visual & Performing Arts. College<br>Exocation). xXXX11 - seccata@pinx.edu Gold Team – Sonia Harbaugh (Athletics) and (College of Visual & Performing Arts and College of Educatio<br>Industry Compared and College of Mission - Sonia Harbaugh (Athletics) and (College of Visual & Performing Arts and College of Educatio<br>Industry Compared and College of Mission - Parn Call (Locats and Reinburstements to Indukash) and (Administration and Finance, Un<br>Anancement, Subard Athlen, Person Call (Locats and Reinburstements to Indukash) and (Administration and Finance, Un<br>Anancement, Subard Athlen, Person Call (Locats and Reinburstements to Indukash) and (Administration and Finance, Un<br>Anancement, Subard Athlen, Person Call (Locats and Reinburstements to Indukash) and (Administration and Finance, Un<br>Anancement, Subard Athlen, Person Call (Locats and Reinburstements) and (Vistors) -X83714-collign@pru edu<br>USEFUL LINKS                                                                                                    |                                      |                 |                       | For assistance, please contact:                                                                                                    |
| Gold Team – Sonia Harbaugh (Athietics) and (College of Visual & Performing Arts and College of Educatio<br>harbausta@procede<br>Pink Team – San Cahil (Locals and Reinburstements to Individuals) and (Administration and Finance, Un<br>Advancement, Student Affairs, President's Office, Board of Visitors) –X83714–cahilpv@proc.edu<br>Manager – Tina Wells -X86231 – wells2mm@proc.edu<br>USEFUL LINKS                                                                                                    |                                      |                 |                       | Gray Team – Andrea Burkholder (Academic Atlairs - excluding College of Visual & Performing Arts; College of Education) x83713 -vaccaa(@mu edu                                                                                                    |
| Pink Team – Pan Cabil (Locks and Rivaborsements to Sindvisch) and (Administration and Finance, Un<br>Advancement, Student Affain, President's Office, Board et Vaitors) –X83714–cabilipv@jmu.edu<br>Mantager – Tina Wells -X882311–wells2m@jmu.edu<br>USEFUL LINKS                                                                                                    |                                      |                 |                       | Gold Team - Sonia Harbaugh (Athletics) and (College of Visual & Performing Arts and College of Education) -X82365 -<br>harbausb@ymu.edu                                                                                                    |
| Manager – Tina Wells -X86231 – veils2m@jmx edu<br>USEFUL LINKS                                                                                                    |                                      |                 |                       | Pink Team – Pam Cahili (Locals and Reimbursements to Individuals) and (Administration and Finance, University<br>Advancement, Student Affairs, President's Office, Board of Visitors) –X83714–cahiltyv@mu.edu                                                                                                    |
| USEFUL LINKS                                                                                                    |                                      |                 |                       | Manager – Tina Wells -X86231 – wells2m@jmu edu                                                                                                    |
|                                                                                                    |                                      |                 |                       | USEFUL LINKS                                                                                                    |
| All non-employees must be enrolled in Chrome River to receive reimbursements. The Enrollment Form can be                                                                                                    |                                      |                 |                       | All non-employees must be enrolled in Chrome River to receive reimbursements. The Enrollment Form can be found                                                                                                    |

Title the report with the month and year that you are submitting reimbursement for (for example, "September 2024 Travel"). If you are a Practicum Supervisor, please also write the course title.

|                  |                       |   | Nicole Foster<br>James Madison University |
|------------------|-----------------------|---|-------------------------------------------|
|                  |                       |   | Cancel Save                               |
| Expenses         | For Nicole Foster     |   |                                           |
| Report Name      | September 2024 travel |   |                                           |
| Pay Me In        | USD - US Dollars      | • |                                           |
| Report Type      | Select                | • |                                           |
| Report Purpose   | Select                | • |                                           |
| Type of Traveler | Select                | • |                                           |
| Non Employee     | Select                | • |                                           |
| Travel Start     |                       |   |                                           |
| Travel End       |                       |   |                                           |
| Business Days    | 0                     |   |                                           |

## STEP 6 Select Student Teacher Evaluation from Report Type.

|                  |                            | Nicole Foster ~<br>James Madison University |
|------------------|----------------------------|---------------------------------------------|
|                  |                            | Cancel Save                                 |
| Expenses         | For Nicole Foster          |                                             |
| Report Name      | September 2024 travel      |                                             |
| Pay Me In        | USD - US Dollars 💌         |                                             |
| Report Type      | Student Teacher Evaluation |                                             |
| Report Purpose   | Select 👻                   |                                             |
| Type of Traveler | Select 👻                   |                                             |
| Non Employee     | Select 💌                   |                                             |
| Travel Start     |                            |                                             |
| Travel End       |                            |                                             |
| Business Days    | 0                          |                                             |
|                  |                            |                                             |

STEP 7 Select Student Teacher Evaluations from Report Purpose.

|                                            | Nicole Foster ~<br>James Madison University |
|--------------------------------------------|---------------------------------------------|
|                                            | Cancel Save                                 |
| Expenses For Nicole Foster                 | A                                           |
| Report Name September 2024 travel          |                                             |
| Pay Me In USD - US Dollars 👻               |                                             |
| Report Type Student Teacher Evaluation 👻   |                                             |
| Report Purpose Student Teacher Evaluations |                                             |
| Type of Traveler Select 👻                  |                                             |
| Non Employee                               |                                             |
| Travel Start                               |                                             |
| Travel End                                 |                                             |
| Business Days 0                            |                                             |

## STEP 8 Select Employee from Type of Traveler.

|                  |                               | O Nicole Foster<br>James Madison University |
|------------------|-------------------------------|---------------------------------------------|
|                  |                               | Cancel Save                                 |
| Expenses         | For Nicole Foster             |                                             |
| Report Name      | September 2024 travel         |                                             |
| Pay Me In        | USD - US Dollars 👻            |                                             |
| Report Type      | Student Teacher Evaluation 🔹  |                                             |
| Report Purpose   | Student Teacher Evaluations 👻 |                                             |
| Type of Traveler | Employee 👻                    |                                             |
| Non Employee     | Select                        |                                             |
| Travel Start     |                               |                                             |
| Travel End       |                               |                                             |
| Business Days    | 0                             |                                             |

Enter the travel start date, travel end date, and the number of business days (see picture for details).

|                  |                                                | Nicole Foster ~<br>James Madison University |
|------------------|------------------------------------------------|---------------------------------------------|
|                  |                                                | Cancel Save                                 |
| Expense          | s For Nicole Foster                            | ^<br>                                       |
| Report Name      | September 2024 travel                          |                                             |
| Pay Me In        | USD - US Dollars                               |                                             |
| Report Type      | Student Teacher Evaluation 👻                   |                                             |
| Report Purpose   | Student Teacher Evaluations 🔹                  |                                             |
| Type of Traveler | Employee                                       |                                             |
| Non Employee     | Select                                         |                                             |
| Travel Start     | 09/01/2024 Enter the first and la              | st date of the month                        |
| Travel End       | 09/30/2024 as the travel start an              | id travel end dates.                        |
| Business Days    | Enter the actual num<br>traveled for supervisi | iber of days that you<br>ion this month     |
|                  |                                                |                                             |

## STEP 10 Click Save.

|                  |                               | Nicole Foster ~<br>James Madison University |
|------------------|-------------------------------|---------------------------------------------|
|                  |                               | Cancel                                      |
| Expenses         | For Nicole Foster             |                                             |
| Report Name      | September 2024 travel         |                                             |
| Pay Me In        | USD - US Dollars 👻            |                                             |
| Report Type      | Student Teacher Evaluation 🔹  |                                             |
| Report Purpose   | Student Teacher Evaluations 🔹 |                                             |
| Type of Traveler | Employee                      |                                             |
| Non Employee     | Select                        |                                             |
| Travel Start     | 09/01/2024                    |                                             |
| Travel End       | 09/30/2024                    |                                             |
| Business Days    | 1                             |                                             |
|                  |                               |                                             |

Enter individual trips for each day of travel within the monthly report by following steps #12-21.

### STEP 12

You will see two expenses associated with your Report. Click on the ST-Mileage button.

| Add<br>Expenses | <b>A</b> |            |  |
|-----------------|----------|------------|--|
| Create New      | ST-TOLLS | ST-MILEAGE |  |
| eWallet         |          |            |  |
| Trips           |          |            |  |
| Offline         |          |            |  |
| Recycle Bin     |          |            |  |

#### STEP 13 Enter the date of travel.

|                         | Nicole Foster              | er 🗸 |
|-------------------------|----------------------------|------|
|                         | Cancel Save                | ty   |
| ST-Mileag               | je                         | Î    |
| Date                    |                            | 1    |
| Spent                   | 0.00 USD                   | 1    |
| Student Teacher Program | Select 💌                   |      |
| Description             |                            |      |
| Rate                    | Select 👻                   |      |
| Rate                    | 0                          |      |
| Miles                   | 0.00 🙀 Calculate Mileage 🚯 |      |
| Deduction               | None                       |      |

Choose the appropriate program from the Student Teacher Program list (pick one program if multiple apply).

|                         | Nicole Foster ~<br>James Madison University |
|-------------------------|---------------------------------------------|
|                         | Cancel Save                                 |
| ST-Mileag               | je .                                        |
| Date                    | 09/10/2024                                  |
| Spent                   | 0.00 USD                                    |
| Student Teacher Program | Elementary Education                        |
| Description             |                                             |
| Rate                    | Select 👻                                    |
| Rate<br>Optional        | 0.67                                        |
| Miles                   | 0.00 🛱 Calculate Mileage 🔀                  |
| Deduction               | None                                        |

## STEP 15 Select IRS Rate from Rate.

|                         | Nicole Foster      James Madison University |
|-------------------------|---------------------------------------------|
|                         | Cancel Save                                 |
| ST-Mileag               | je                                          |
| Date                    | 09/10/2024                                  |
| Spent                   | 0.00 USD                                    |
| Student Teacher Program | Elementary Education                        |
| Description             |                                             |
| Rate                    | IRS Rate                                    |
| Rate                    | 0.67                                        |
| Miles                   | 0.00 🛱 Calculate Mileage 🚯                  |
| Deduction               | None                                        |

## STEP 16 Select Calculate Mileage next to Miles.

|                         | Nicole Foster ~<br>James Madison University |
|-------------------------|---------------------------------------------|
|                         | Cancel Save                                 |
| ST-Mileag               | le                                          |
| Date                    | 09/10/2024                                  |
| Spent                   | 0.00 USD                                    |
| Student Teacher Program | Elementary Education                        |
| Description             |                                             |
| Rate                    | IRS Rate                                    |
| Rate<br>Optional        | 0.67                                        |
| Miles                   | 0.00 🙀 Calculate Mileage 🚯                  |
| Deduction               | None                                        |

#### STEP 17

Click the first box to enter your starting address:

- If you are hired as a supervisor, enter your home address
- If you are hired as a JMU Faculty member, enter your office address

Click the second box and type the name of the school.

- The school name and address will pop up. Click on the correct option.
- The school name must be listed in this step for your report to be approved.

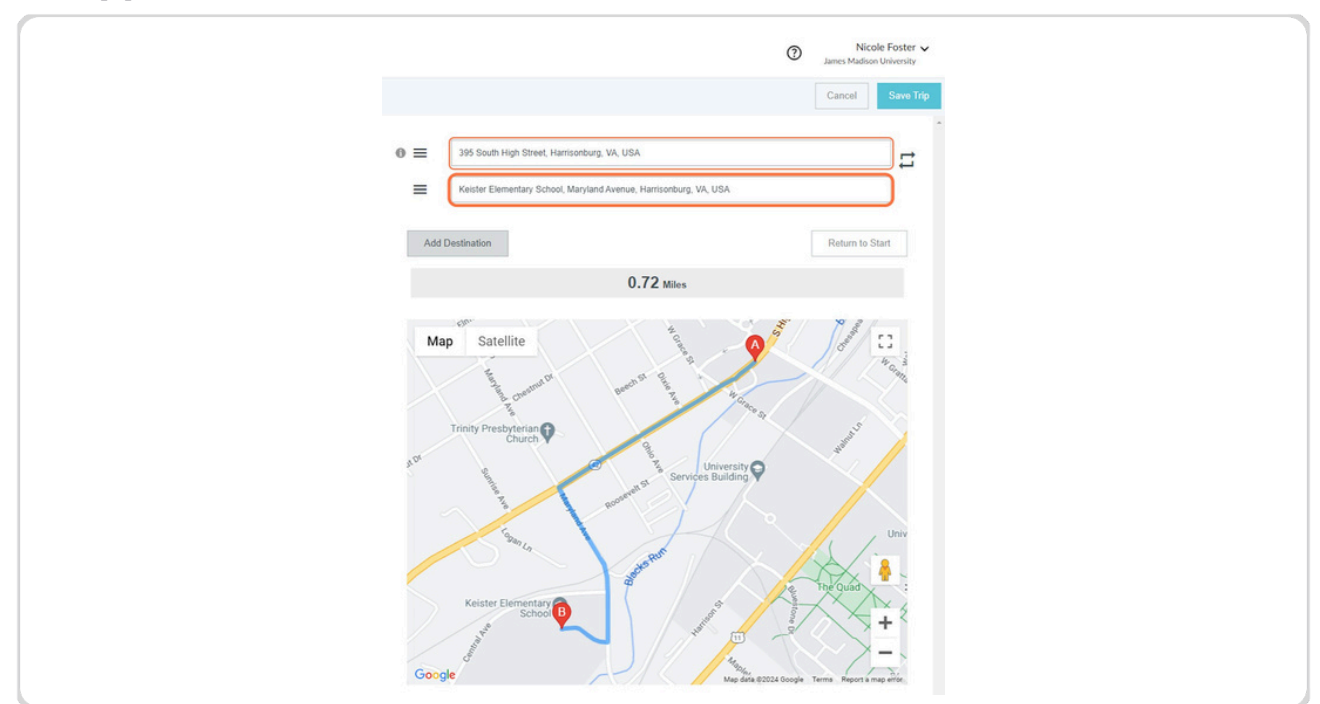

To add more than one school to a single trip/day, click "Add Destination." When you are finished adding schools, click "Return to Start" to make the travel roundtrip.

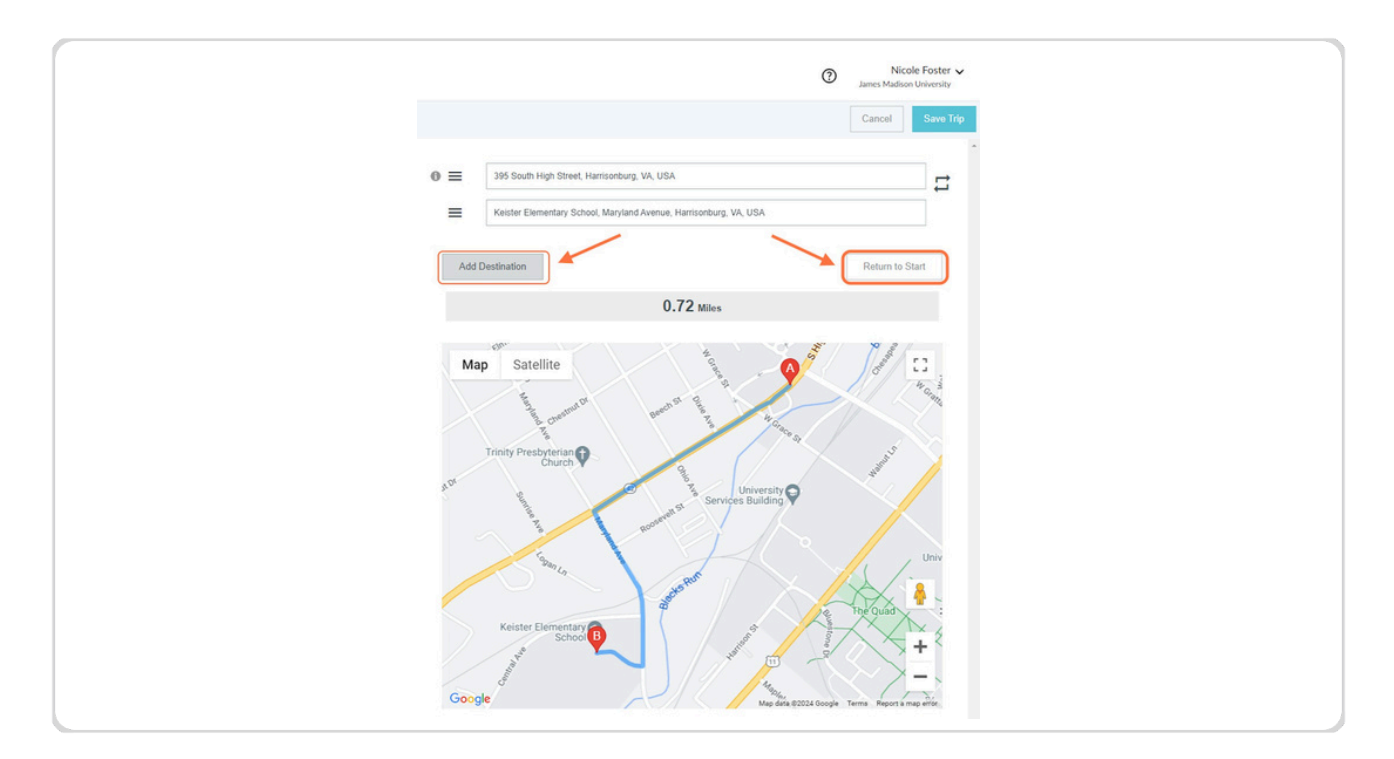

#### STEP 19

Click Save Trip when you have finished adding the schools that you visited on this day, AND you have clicked Return to Start.

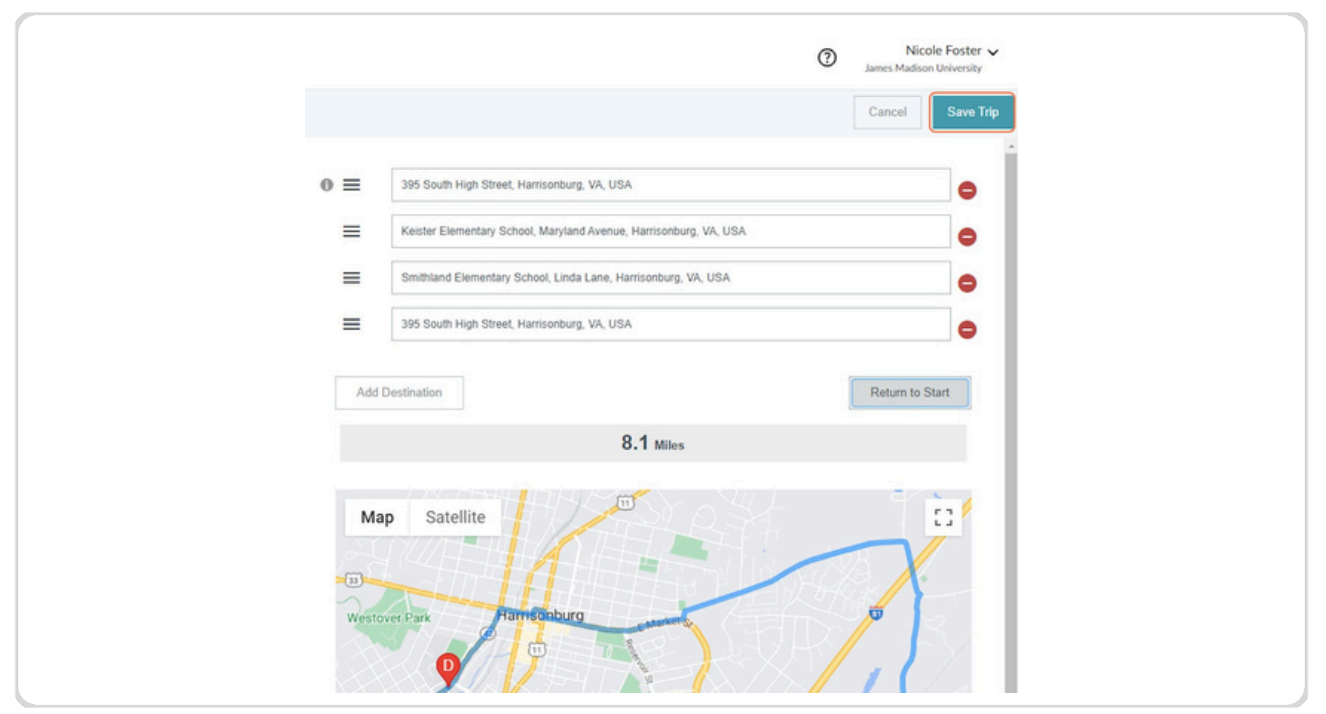

Notice that the description has automatically filled in after completing the mileage information.

|                         | James Madson University                                                                                                    |
|-------------------------|----------------------------------------------------------------------------------------------------|
| ST-Mileage              |                                                                                                    |
| Date                    | 09/10/2024                                                                                                    |
| Spent                   | 5.43 USD                                                                                                    |
| Student Teacher Program | Elementary Education                                                                                                    |
| Description             | From:: 395 South High Street, Harrisonburg, VA, USA<br>To:: Keister Elementary School, Maryland Avenue, Harrisonburg, VA, USA<br>To:: Smithland Elementary School, Linda Lane, Harrisonburg, VA, USA<br>To:: 395 South High Street, Harrisonburg, VA, USA |
| Rate                    | IRS Rate 👻                                                                                                    |
| Rate                    | 0.67                                                                                                    |
| Miles                   | 8.10 🛱 Calculate Mileage 🚯                                                                                                    |
| Deduction               | None                                                                                                    |

### STEP 21 Click Save.

|                         | Nicole Fo     James Madison Univ                                                                                                    | ioster 🗸<br>versity |
|-------------------------|----------------------------------------------------------------------------------------------------|---------------------|
|                         | Cancel                                                                                                    | ave                 |
| ST-Mileag               | e                                                                                                    |                     |
| Date                    | 09/10/2024                                                                                                    |                     |
| Spent                   | 5.43 USD                                                                                                    | _                   |
| Student Teacher Program | Elementary Education                                                                                                    | _                   |
| Description             | From:: 395 South High Street, Harrisonburg, VA, USA<br>To:: Keister Elementary School, Maryland Avenue, Harrisonburg, VA, USA<br>To:: Smithland Elementary School, Linda Lane, Harrisonburg, VA, USA<br>To:: 395 South High Street, Harrisonburg, VA, USA | •                   |
| Rate                    | IRS Rate 👻                                                                                                    |                     |
| Rate<br>Optional        | 0.67                                                                                                    |                     |
| Miles                   | 8.10 🚘 Calculate Mileage 🚯                                                                                                    |                     |
| Deduction               | None                                                                                                    |                     |

#### **STEP 22**

If you traveled more than one day in the month, repeat steps #12-21 for each day of travel.

Once you have entered ALL travel for the month into one report, click Submit.

| Nicole Foster                                |                    | = ⊕      |  |
|----------------------------------------------|--------------------|----------|--|
| September 2024 travel                        |                    | 0        |  |
| DATE EXPENSE                                 | SPENT              | PAY ME Ø |  |
| Tue<br>08/10/2024 ST-Mileage                 | 5.43<br>USD        | 5.43 @ 🗸 |  |
|                                              |                    |          |  |
|                                              |                    |          |  |
|                                              |                    |          |  |
|                                              |                    |          |  |
|                                              |                    |          |  |
|                                              |                    |          |  |
|                                              |                    |          |  |
|                                              |                    |          |  |
|                                              |                    |          |  |
|                                              |                    |          |  |
|                                              |                    |          |  |
|                                              | _                  | -        |  |
| Expense Report Total Pa<br>010069490583 5.43 | y Me Amount<br>USD | Submit   |  |

# How to Enter Tolls

STEP 1 Click on ST-Tolls to add a toll to the report.

|                                                   |          |            | O Nicole Foster ~<br>James Madison University |
|---------------------------------------------------|----------|------------|-----------------------------------------------|
| Add<br>Expenses                                   | <b>A</b> |            |                                               |
| E Create New                                      | ST-TOLLS | ST-MILEAGE |                                               |
| eWallet<br>All<br>Trips<br>Offline<br>Recycle Bin |          |            |                                               |
| eReceipts<br>Receipt Gallery                      |          |            |                                               |
|                                                   |          |            |                                               |

#### STEP 2

Enter the date of the toll, the amount spent, and select the Student Teacher Program associated with the expense. Give an explanation in the Description Box of where and why the toll took place.

| Cancel Save                                  |
|----------------------------------------------|
|                                              |
| ST-Tolls                                     |
| Date 09/10/2024                              |
| Spent 5.25 🖬 USD                             |
| Student Teacher Program Elementary Education |
| Description                                  |
| Receipt Attached                             |
| Allocation                                   |
| 100577 - TEACHER EDUC FIELD EXPERIENCE       |
| Add Allocation                               |
| Attachments (0)                              |
| Drag image here to upload Add Attachments 👻  |

If the toll is over \$75.00, check the box for Receipt Attached. Then click Add Attachments to upload a picture of the toll receipt.

|                         | 0                                           | Nicole Foster 🗸<br>James Madison University |
|-------------------------|---------------------------------------------|---------------------------------------------|
|                         |                                             | Cancel Save                                 |
| ST-Tolls                |                                             |                                             |
| Date                    | 09/10/2024                                  |                                             |
| Spent                   | 5.25 🖬 USD                                  |                                             |
| Student Teacher Program | Elementary Education 👻                      |                                             |
| Description             |                                             |                                             |
| Receipt Attached        |                                             |                                             |
| Allocation              |                                             |                                             |
| 100577 - TEACHER EDUC   | C FIELD EXPERIENCE                          |                                             |
| Add Allocation          | $\backslash$                                |                                             |
| Attachments (0)         | X                                           |                                             |
|                         | Drag image here to upload Add Attachments - |                                             |

### STEP 4 Click Save.

|                         |                        | Nicole Foster ~<br>James Madison University |
|-------------------------|------------------------|---------------------------------------------|
|                         |                        | Cancel                                      |
| ST-Tolls                |                        |                                             |
| Date                    | 09/10/2024             |                                             |
| Spent                   | 5.25 🖬 USD             |                                             |
| Student Teacher Program | Elementary Education 👻 |                                             |
| Description             | This toll              |                                             |
|                         |                        |                                             |

To attach a receipt after you have clicked Save, click on Receipt Gallery.

| Add<br>Expenses | <b>A</b> |            |
|-----------------|----------|------------|
| Create New      | ST-TOLLS | ST-MILEAGE |
| eWallet         |          |            |
| All             |          |            |
| Trips           |          |            |
| Offline         |          |            |
| Recycle Bin     |          |            |
| eReceipts       |          |            |
| Receipt Gallery |          |            |